今日の USB メモリの中身 DataSheet.pdf DataSheet.png DataSheet.st EnhanceDataSheet.st

今回は、前回のものと似たようなもので、改良版を作る。

DataSheet.png に示されているものを作っていく。

| _  |                             |              |       |        |
|----|-----------------------------|--------------|-------|--------|
|    | 行を挿入<br>or Sma              | lltalk (790) |       |        |
|    | 行を削除ソフトフェノリハーション)           | クラス数         | メソッド数 | ステップ数  |
| 1  | じゅん for Smalltalk (780)     | 987          | 33486 | 463895 |
| 2  | じゅん for Smalltalk (781)     | 987          | 33486 | 463897 |
| 3  | じゅん for Smalltalk (782)     | 987          | 33502 | 464001 |
| 4  | じゅん for Smalltalk (783)     | 987          | 33502 | 463993 |
| 5  | じゅん for Smalltalk (784)     | 987          | 33502 | 463993 |
| 6  | じゅん for Smalltalk (785)     | 987          | 33529 | 464186 |
| 7  | じゅん for Smalltalk (786)     | 987          | 33529 | 464187 |
| 8  | じゅん for Smalltalk (787)     | 990          | 33580 | 464964 |
| 9  | じゅん for Smalltalk (788)     | 990          | 33591 | 465249 |
| 10 | じゅん for Smalltalk (789)     | 990          | 33591 | 465285 |
| 11 | じゅん for Smalltalk (790)     | 990          | 33591 | 465281 |
| 12 | ပြံဖုန် for Smalltalk (791) | 998          | 33764 | 467364 |

File in をする前に、パッケージを作る。(ここに File in されるので)

| - /8a no - |       |                                    | -          |
|------------|-------|------------------------------------|------------|
| Bas        | e vis | sualworks                          |            |
| - EIO      | rp    | KSU                                |            |
| a Call KS  |       | New Package                        |            |
| a Sp       |       | New Bundle                         |            |
| and se     |       | Load Package or Bundle             |            |
| a St       |       | Load Version                       |            |
| То         |       | Remove (Unload)                    |            |
| ) AS       |       | Spawn Selected                     |            |
| TA 685     |       | Spawn                              |            |
| Com        |       | Publish tructure Copyright         | Rewrite C  |
| Copyri     |       | Publish as Parcel iversity). All F | ight Reser |
|            |       | Bename                             |            |
|            |       | Set as Current                     |            |
|            |       | Default Namespace                  |            |
|            |       | Store                              |            |
|            |       | Browse                             |            |
|            |       | Find Package                       |            |
|            |       | Find Namespace                     |            |
|            | •     | Find Class                         |            |
|            |       | Find Shared Variable               |            |
|            |       | Sort                               |            |
|            |       | File Into                          |            |
|            |       | File Out                           |            |
|            |       |                                    |            |
|            |       |                                    |            |

Bundle: KSU

Version: \*

KSU-Template を作る。

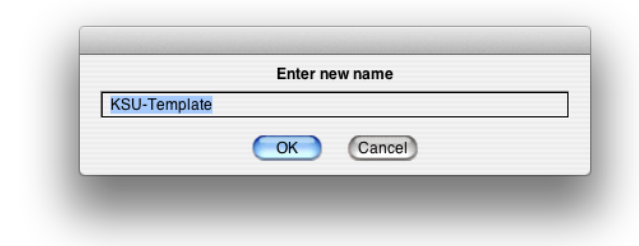

DataSheet.st の方を File in。

example1 を実行。 KSU-Template, DataSheet, Class, examples, example1 example1 "KSU.DataSheet example1."

I anApplication I anApplication := KSU.DataSheet new. anApplication open. ^anApplication

| ● ● ● | データシート |  |
|-------|--------|--|
|       |        |  |
|       |        |  |
|       |        |  |
|       |        |  |
|       |        |  |
|       |        |  |
|       |        |  |
|       |        |  |
|       |        |  |
|       |        |  |
|       |        |  |

空の Window が開く。

menuBar の Edit を開くとメニューバーが編集できる。(今回は特にいじらず確認するだけ)

| O O DataSheet class>>menuBar                                                                                                    |                                                      |  |  |  |
|----------------------------------------------------------------------------------------------------|------------------------------------------------------|--|--|--|
| Browser Edit Find View Package Class Protocol Method Tools Help                                                                                          |                                                      |  |  |  |
| 🗵 🔭 🌳 🤸 🎢 資 🏠 🎽 🌱 Find:                                                                                                    |                                                      |  |  |  |
| Package Class                                                                                                    | Instance Class Shared Variable Instance Variable     |  |  |  |
| Base VisualWorks     Glorp     KSU-Example     KSU-System     KSU-remplate     Sport     Source Comment Definition Rewrite Code Critic     Edit     Menu | <pre>@ examples 1 interface specs 1 resources </pre> |  |  |  |
| Method: #menuBar (resources)                                                                                                    | Package: KSU-Template                                |  |  |  |

GUI のパーツを window spec から Edit して置いていく。

|                                                                                                    | s>>willdowspec                                           |
|----------------------------------------------------------------------------------------------------|----------------------------------------------------------|
| Browser Edit Find View Package Class Protocol Method                                                                                                    | Tools Help                                               |
| 💭 🔭 👇 🕂 🦬 🏷 🏠 🏪 🍤 🏴 Find:                                                                                                    |                                                          |
| Package Class                                                                                                    | Instance Class Shared Variable Instance Variable         |
| Base VisualWorks     Glorp     KSU     KSU-Example     KSU-Template     SSK     SSK     Source     Comment     Definition     Rewrite     Code Critic     Edit     Open | @ examples         1 interface specs         1 resources |
|                                                                                                    |                                                          |

Table を使う。(右下から3つ目) ==== これを、適当に置く。

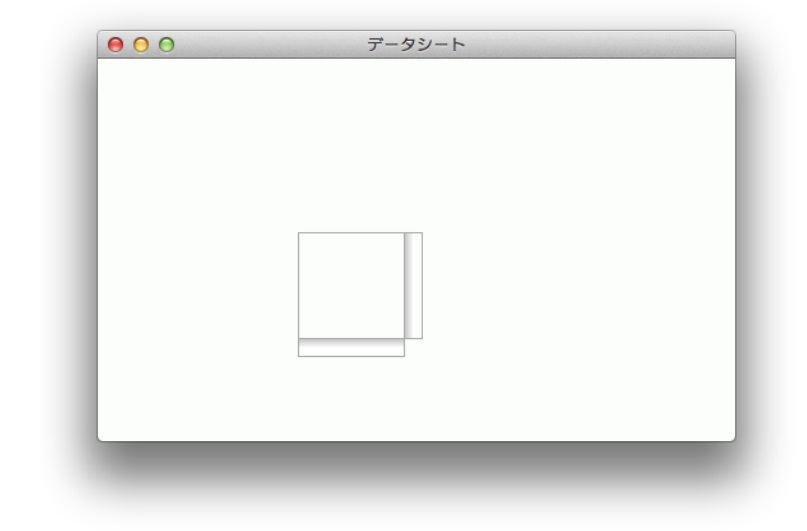

いつもと同じく、 Aspect と ID が存在する。

| Table1 | Aspect:<br>ID: #Table1 |
|--------|------------------------|
|        | Apply Cancel Prev Ne   |

Instance, aspects を見ると 3 つのメソッドが存在する。 中身を見てみると、 tableInterface を使うのがよさそう。(selectionInTable は内容物を示している。) tableInterface は表の形式をどうするか書いてある。

下記のようにして、Apply。

| 🖉 📣 & 🛠 🖪          | <u>, , , , ,</u> | 6 🚳                            |  |
|--------------------|------------------|--------------------------------|--|
| 🛅 Main Window : デー | Basics           | Details Position Validation No |  |
| tableInterface     | Table            |                                |  |
|                    | Aspect:          | tableInterface                 |  |
|                    | Menu:            |                                |  |
|                    | ID:              | #tableInterface                |  |
|                    |                  |                                |  |
|                    |                  |                                |  |
|                    |                  |                                |  |
|                    |                  |                                |  |
|                    |                  |                                |  |
|                    |                  |                                |  |
|                    |                  |                                |  |
|                    | Apply            | Prov                           |  |

| Input Filed も使う。 | (左上から6つ目)    |
|------------------|--------------|
| apr.             |              |
| 同様に、下記のよう        | うにして、 Apply。 |

| Edit Tools Layout                 | Arrange Grid                                | Look Special Help                                                                    |
|-----------------------------------|---------------------------------------------|--------------------------------------------------------------------------------------|
| Main Window : ₹<br>tableInterface | Aspect:<br>Menu:<br>ID:<br>Type:<br>Format: | Details Position Fly-by Help V<br>Input Field<br>inputField<br>#inputField<br>String |

Menu Bar を付けるために Enable にチェックを入れる。

| \varTheta O O GUI                                | Painter Tool on: データシート               |  |  |  |
|--------------------------------------------------|---------------------------------------|--|--|--|
| Edit Tools Layout Arrange Grid Look Special Help |                                       |  |  |  |
| & A & A L L L L L                                |                                       |  |  |  |
| Main Window : 7-                                 | Basics Details Position/Size Color Dr |  |  |  |
| abc, inputField                                  | Label: Supplied by Application        |  |  |  |
|                                                  | String: データシート                        |  |  |  |
|                                                  | Lookup key:                           |  |  |  |
|                                                  | Catalog:<br>Menu Bar                  |  |  |  |
|                                                  | Enable                                |  |  |  |
|                                                  | Menu: #menuBar                        |  |  |  |
|                                                  | Tool Bar                              |  |  |  |
|                                                  | Menu:                                 |  |  |  |
|                                                  |                                       |  |  |  |
|                                                  | Apply Cancel Prev Next                |  |  |  |
|                                                  |                                       |  |  |  |
|                                                  |                                       |  |  |  |

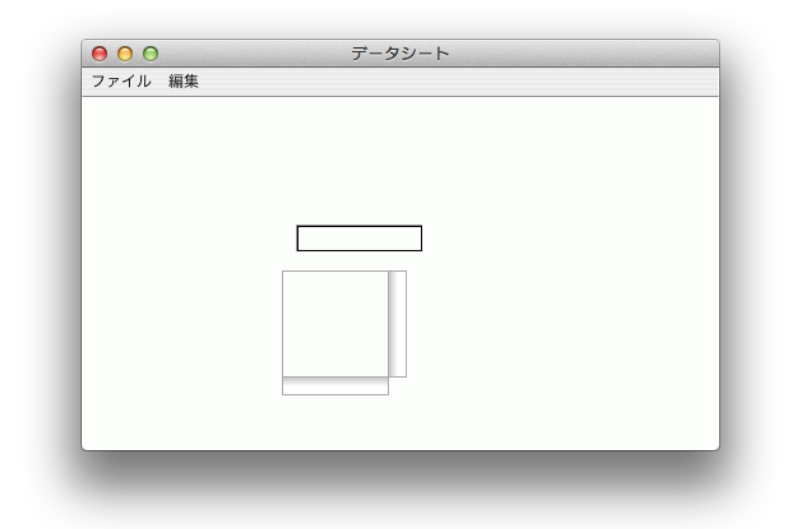

InputFiled の位置を調節する。

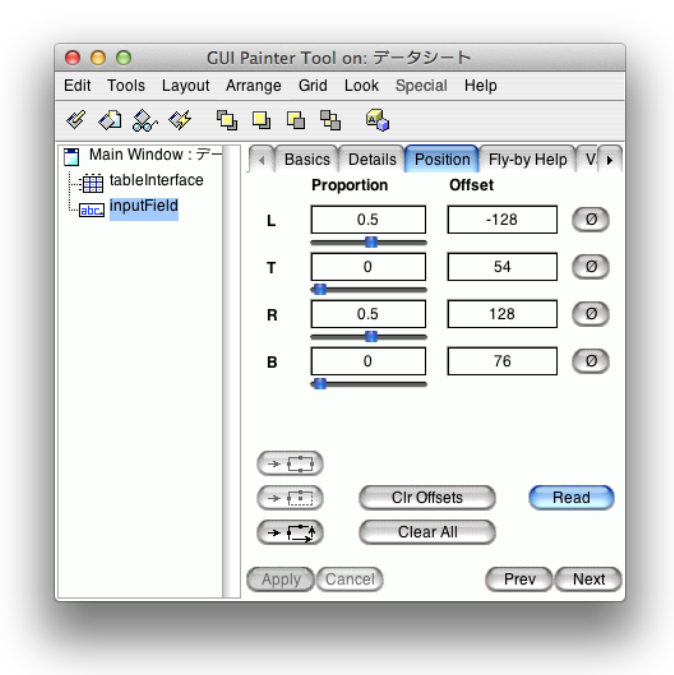

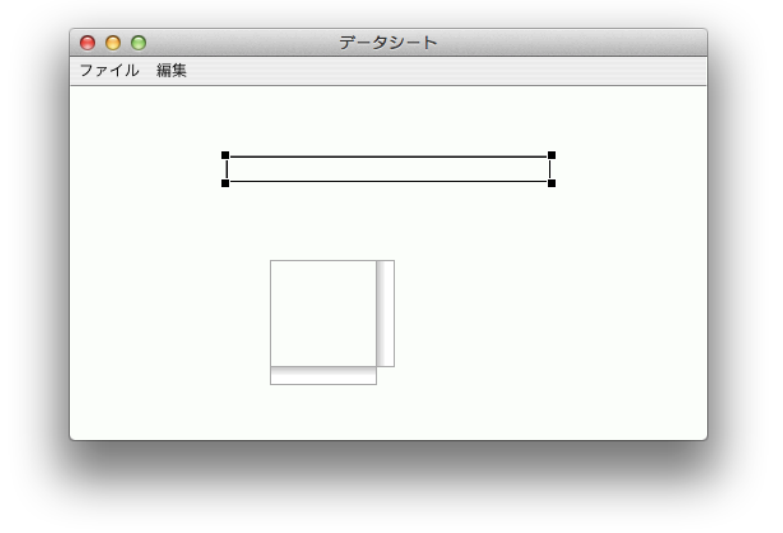

こんな風に、横幅が良い感じに真ん中から 128 pixel 広がっている。 ちなみに、 -128 は正しく動くが +128 にすると、 Exception が出る。 とりあえず、横幅は良い感じになったので、縦方向を調節する。

| O O GU                                           | Painter Tool o                                                                                                    | on: データシ | -ト   |      |  |  |
|--------------------------------------------------|----------------------------------------------------------------------------------------------------|----------|------|------|--|--|
| Edit Tools Layout Arrange Grid Look Special Help |                                                                                                    |          |      |      |  |  |
| ≪<\1&~<><><><>□□□□< □< □                         |                                                                                                    |          |      |      |  |  |
| ■ Main Window : デー                               | ☐ Main Window : 7 -     Image: Basics Details Position Fly-by Help V       ☐ tableInterface     Proportion Offset |          |      |      |  |  |
| iabc, input-ield                                 | L                                                                                                    | 0.5      | -128 | Ø    |  |  |
|                                                  | т 🗖                                                                                                    | 0        | 2    | Ø    |  |  |
|                                                  | R                                                                                                    | 0.5      | 128  | Ø    |  |  |
|                                                  | в                                                                                                    | 0        | 26   | Ø    |  |  |
|                                                  |                                                                                                    |          |      |      |  |  |
|                                                  | $(\rightarrow \Box)$                                                                                              |          |      | _    |  |  |
|                                                  |                                                                                                    | Clr Offs |      | ad   |  |  |
|                                                  |                                                                                                    | Ciear    |      |      |  |  |
|                                                  | Apply Car                                                                                                    | ncel     | Prev | Next |  |  |
|                                                  |                                                                                                    |          |      |      |  |  |

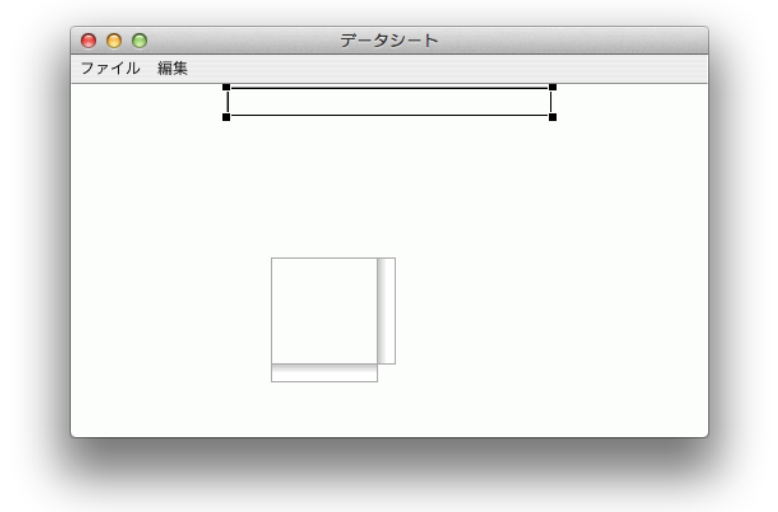

InputFiled の Bottom が 26 だったので、 Table の Top を 28 に。

| \varTheta 🔿 🔿 🛛 GU      | Painter Tool on: データ | シート          |  |  |  |  |
|-------------------------|----------------------|--------------|--|--|--|--|
| Edit Tools Layout A     | range Grid Look Spe  | cial Help    |  |  |  |  |
| «<                      |                      |              |  |  |  |  |
| Main Window : デー        | Basics Details       | Offset       |  |  |  |  |
| -===<br>abc, inputField | L 0                  | 2            |  |  |  |  |
|                         | т 0                  | 28 Ø         |  |  |  |  |
|                         | R 1                  | -2 Ø         |  |  |  |  |
|                         | в 1                  | -2 0         |  |  |  |  |
|                         |                      |              |  |  |  |  |
|                         |                      |              |  |  |  |  |
|                         |                      | Offsets Read |  |  |  |  |
|                         | (Apply) Cancel       | Prev Next    |  |  |  |  |
|                         | Appry Cancer         | Fiel Next    |  |  |  |  |
|                         |                      |              |  |  |  |  |

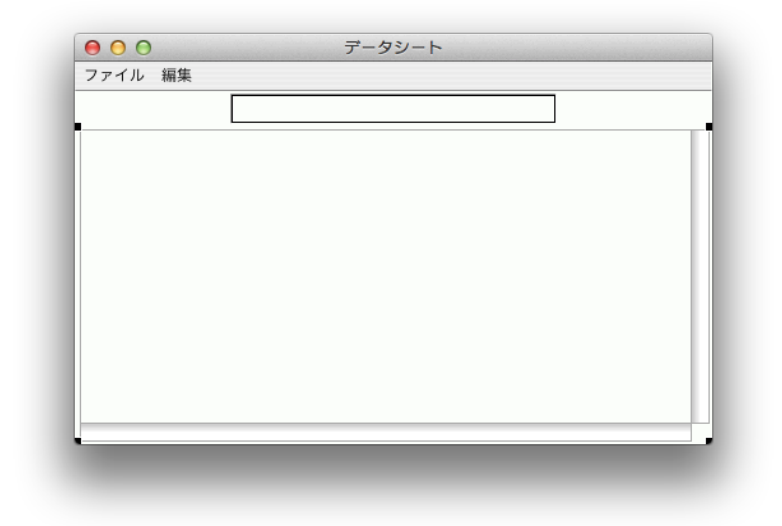

最後は忘れずに Install

この時点で example1 を動かすと、こんな感じ。

| ソフトウェア (バージョン)            | クラス数 | メソッド数 | ステップ数  |
|---------------------------|------|-------|--------|
| じゅん for Smalltalk (790)   | 990  | 33591 | 465281 |
| 2 じゅん for Smalltalk (791) | 998  | 33764 | 467364 |
| 3 じゅん for Smalltalk (792) | 998  | 33765 | 467456 |
|                           |      |       |        |
|                           |      |       |        |
|                           |      |       |        |
|                           |      |       |        |
|                           |      |       |        |

どこかを選択すると、上に内容が表示される。 前回の物はセルの内容を直接変更できたが、今回は、上の部分しか編集できない。 コレが最大の違い。

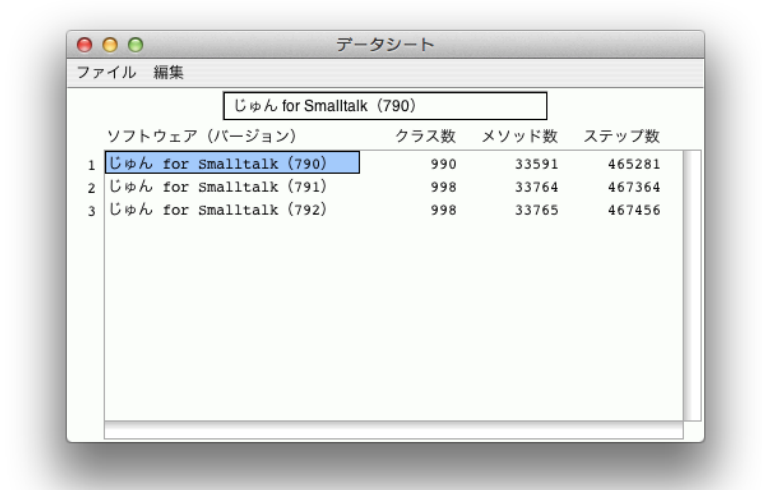

コードを読んでいく。

Instance, initialize-release, initialize initialize super initialize. selectionInTable := nil. tableInterface := nil. ^self Instance, aspects, inputFiled inputField inputField ifNil: [inputField := String new asValue. inputField compute: [:aString | self contentsChangedInField: aString]]. "コールパックの様なもの" ^inputField initialize で inputFiled を nil に初期化していないので、追加。 initialize-release, initialize initialize super initialize. selectionInTable := nil. tableInterface := nil. inputField := nil. ^self Instance, aspects, tableInterface tableInterface tableInterface ifNil:

[tableInterface := TableInterface new selectionInTable: self selectionInTable tableInterface columnLabelsArray: #('ソフトウェア(バージョン)' 'クラス数' 'メソッド数' 'ステップ数'); columnWidths: #(200 80 80 80); columnLabelsFormats: #(#left #right #right #right; rowLabelsArray: (1 to: self rowSize) asArray; rowLabelsWidth: 25; rowLabelsFormat: #right; elementFormats: #(#left #right #right #right)] ^tableInterface 青色部分は columnLabelsArray 列の名前 columnWidths 列の幅 columnLabelsFormats 列の名前を右か左かどちらを揃えるか rowLabelsArray 行番号 rowLabelsWidth Window 左側の空白 rowLabelsFormat 行番号をどちらに寄せるか elementFormats 表の中身を左右どちらに揃えるか をそれぞれ指定。 Instance, aspects, selectionInTable selectionInTable selectionInTable ifNil: [I aCollection twoDimensionalList I aCollection := OrderedCollection new. aCollection addAll: #('じゅん for Smalltalk (790) '990 33591 465281). aCollection addAll: #(' $\ensuremath{ \ensuremath{ \cup} \ensuremath{ \ensuremath{ \ensuremath{ \otimes} \ensuremath{ \ensuremath{ \ensuremath{ \otimes} \ensuremath{ \ensuremath{ \ensuremat$ aCollection addAll: #('じゅん for Smalltalk (792) '998 33765 467456). twoDimensionalList := TwoDList "2次元化する" on: aCollection columns: self columnSize rows: a Collection size // self columnSize. selectionInTable := SelectionInTable with: twoDimensionalList. "中身としては、1次元" selectionInTable selectionIndexHolder compute: [:aPoint | self selectionChangedinTable: aPoint]]. "中身が変更された場合は、そこの座標を教えてね。というコ ールバックっぽいもの' ^selectionInTable ややこしい構造になっているのだけれど、 OrderedCollection が TwoDList にラップされていて、 TwoDList は SelectionInTable でラップされていて、 SelectionInTable は TableInterface でラップされている。 そして、 TableView が TableInterface を使って良きに計らってくれる。 aspects は Window が作られるときだけに呼ばれる。 inputFiled の中身が書き換わると、 contentsChangedInFiled を呼んでくれる。 Instance, actions, contentsChangedInFiled: contentsChangedInField: aString I aPoint I aPoint := self selectionInTable selectionIndex. aPoint = Point zero ifFalse: "何か座標を持っているので処理する" [I anObject I anObject := self convertStringToObject: aString cellLocation: aPoint. "型を知りたいので座標がある" self selectionInTable table at: aPoint put: anObject] "中身を書き換え" Point は x と y の組の意味で、特に何か専用(グラフィックスでしか使ってはいけないとか)ってわけではないので、この使い方はあり。

少し話はそれて、InputFiled を見つける方法。 Menu Bar に追加。

| 🛛 🕂 🕹 🕹 🖇 🖞 | × 4555              |
|-------------|---------------------|
| ファイル        | Basic Details State |
| 彩「 編集       | Label:              |
| 行を挿入        | String: 検査          |
| <br>行を削除    | Lookup key:         |
| その他         | Catalog:            |
| <b>陝</b> 茸  | Value: #inspect     |
|             | ID:                 |
|             |                     |
|             |                     |
|             |                     |

## これで、 example1 を実行すると、

| じゅん for Smalltal        | k (790) |       |        |
|-------------------------|---------|-------|--------|
| ソフトウェア (バージョン)          | クラス数    | メソッド数 | ステップ数  |
| じゅん for Smalltalk (790) | 990     | 33591 | 465281 |
| じゆん for Smalltalk (791) | 998     | 33764 | 467364 |
| じゆん for Smalltalk (792) | 998     | 33765 | 467456 |
|                         |         |       |        |
|                         |         |       |        |
|                         |         |       |        |

メニューバーにその他が増えていて、その中に検査がある。 実際に検査をしてみると、中身を見ることが出来る。

| Object Edit Co History Evolu | a KSU.DataSheet |
|------------------------------|-----------------|
| Object Edit Go History Explo |                 |
|                              |                 |
| Basic Methods                |                 |
| self                         | a KSU.DataSheet |
| <pre>o builder</pre>         |                 |
| dependents                   |                 |
| eventHandlers                |                 |
| 🙊 inputField                 |                 |
| 🙊 selectionInTable           |                 |
| n tableInterface             |                 |
| uiSession                    |                 |
|                              |                 |
|                              |                 |
|                              |                 |
|                              |                 |
|                              |                 |
|                              |                 |
|                              |                 |
|                              |                 |
|                              |                 |
|                              |                 |

色々中身を見て、 Methods タブから accessing を見る。

他には、動いているプログラムに対してデバッガを走らせる。(ctrl + y) そうすれば、何かオブジェクトを捕まえられるはずなのでそこから辿って行く。

脱線から帰ってきましょう。

selectionChangedinTable の in が小文字なのが気にくわないので修正。

|    |                 | Senders<br>Implementors |
|----|-----------------|-------------------------|
| le | Instance Varial | Hierarchy Sen           |
| 1  | contentsCha     | Hierarchy Imp           |
|    | selectionCh     | Rename                  |
|    |                 | Remove                  |
|    |                 | Move                    |
|    |                 | Override                |
|    |                 | Refactor                |
|    |                 | Browse Metho            |
|    |                 | Store                   |
|    |                 | Visibility              |
|    |                 | Add Probe on            |
|    |                 | Shared Variah           |

Rename を選択して、修正して OK。

| selectionChang  | edInTable:        |  |
|-----------------|-------------------|--|
| Argument Order  | :                 |  |
| aPoint          |                   |  |
| Resulting Patte | rn                |  |
| selectionChang  | edInTable: aPoint |  |
|                 | OK Cancel         |  |

Instance, actions, selectionChangedInTable: selectionChangedInTable: aPoint aPoint = Point zero

ifFalse:

ao. [I anObject aString I anObject := self selectionInTable table at: aPoint. aString := self convertObjectToString: anObject. "文字列に変えるのは何だって出来るので気にしない。"

aString = self inputField value ifFalse: [self inputField value: aString]] "InputFiled の中身を Table に対して反映した後、また呼ばれるので、同じ物であるか否か を判定して、同じになっていたら呼ぶのをやめる(無限ループするので)"

contentsChangedInField: と selectionChangedInTable: は対の関係。

それぞれのメソッドで使っている対のメソッド convertStringToObject: cellLocation: と convertObjectToString: の詳しい中身は private の中身を見ると良い。 convertStringToObject: cellLocation: の中身は凄い手抜きだったりする。

adding と removing は前回のものとほとんど同じ。

ちなみに、 example2 は 1 秒毎に 1 行ずつ追加されるもの。

Window 上部にある InputFiled しか編集できないのは嫌なので、どうにか出来ないか探してみる。 InputFiled の Details を見ると、 Initially Invisible (最初は不可視) などという指定が出来る。

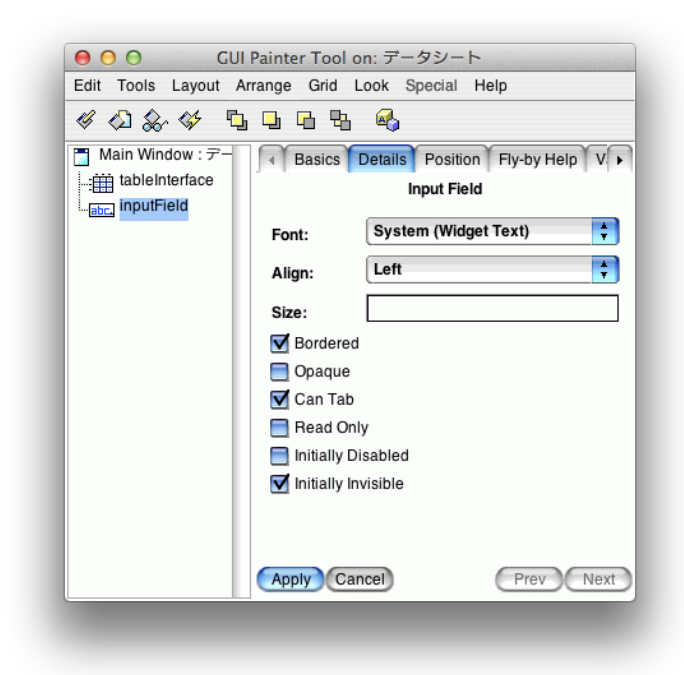

コレを使って不可視の状態で、セルの箇所に移動して、可視化して編集可能なように見せかける。 そうすると、見かけ上、そのセルを選択するとそこが編集可能になっているように見える(はず)。 ということで、 EnhanceDataSheet.st を File in。

ちゃんと GUI パーツとして InputFiled らしいものがある。

| O O EnhanceDataSheet c                                  | lass>>windowSpec                                 |
|---------------------------------------------------------|--------------------------------------------------|
| Browser Edit Find View Package Class Protocol Method To | pols Help                                        |
| 🞴 M 🤄 🕂 M 🦳 🏠 🚞 🍤 🍽 Find:                               |                                                  |
| Package Class                                           | Instance Class Shared Variable Instance Variable |
| Base VisualWorks                                        | 2 examples example1                              |
|                                                         | resources     resources                          |
| - KSU-Example                                           | windowSpec                                       |
| - 🏐 KSU-System                                          |                                                  |
| KSU-Template                                            |                                                  |
| SSK                                                     |                                                  |
| BL StoreBase                                            |                                                  |
| /isual Source Comment Definition Rewrite Code Critic    |                                                  |
| Edit Open                                               |                                                  |
|                                                         |                                                  |
| Method: #windowSpec (interface specs)                   | Package: KSU-Template                            |

こんな感じで、それっぽい動きをするようになっている。

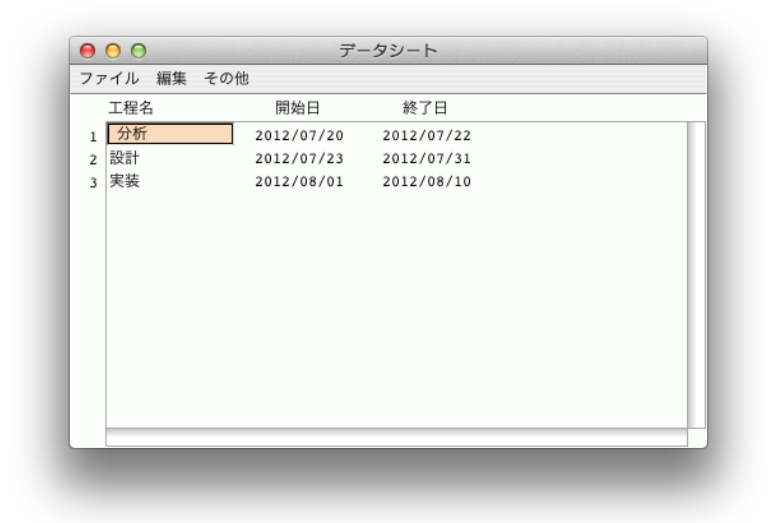

こんな事も出来ますよ。ということで、今回は終わり。 詳しい中身は各自確認しておいてください、とのこと。